# Toewijzing van organisaties op Cisco FindIT Kaseya plug-in

## Inleiding

Toewijzing van organisaties is een stap die nodig is na de installatie van de Cisco FindIT Kaseya plug-in om de sites van FindIT Network Manager in te stellen voor Kaseyaorganisaties of -groepen. Hiermee kan de beheerder apparaten eenvoudig beheren en acties uitvoeren via het webgebaseerde hulpprogramma van de Kaseya Virtual System Administrator (VSA).

In dit scenario wordt één niet in kaart gebrachte FindIT-site met de naam Local Probe gedetecteerd en in kaart gebracht in de Kaseya Group van de kserver.

### Doel

Dit artikel is bedoeld om u te laten zien hoe u organisatie-mapping kunt uitvoeren op de Cisco FindIT Kaseya plug-in.

#### Toepasselijke apparaten

- Cisco FindIT-netwerkbeheer
- Cisco FindIT-netwerkproxy

#### Softwareversie

• 1.1

#### Voorwaarden

Controleer voordat u organisatie-toewijzing configureren of de plug-instellingen zijn ingesteld. Dit waarborgt dat de verbinding tussen de stekker en de FindIT Manager tot stand kan worden gebracht.

Het stelt de FindIT-sites ook in staat om op de lijst te verschijnen voor het in kaart brengen van Kaseya-organisaties.

Volg de onderstaande stappen om de instellingen van de stekker te configureren:

Stap 1. Start een webbrowser en voer het IP-adres van uw Kaseya VSA server in op de adresbalk en klik vervolgens op **Voer**.

i) 10.10.0.1  $\times$ 

Opmerking: In dit voorbeeld is het IP-adres 10.10.0.1

Stap 2. Voer uw Kaseya-account-inloggegevens in in de velden Gebruikersnaam en

Wachtwoord en klik vervolgens op Invoegen.

| Username            |                  |
|---------------------|------------------|
| kaseya <sub>I</sub> |                  |
| Password            |                  |
|                     |                  |
| SIGN                | IIN              |
| Remember Me         | Forgot Password? |

Opmerking: In dit voorbeeld wordt kaseya gebruikt als de naam van de auername.

Stap 3. Kies Cisco > Main > Plug-instellingen in het navigatiedeelvenster.

| ٢             | AuthAnvil            |  |
|---------------|----------------------|--|
| ajuju<br>eses | Cisco                |  |
| N             | Main                 |  |
|               | Process Flow         |  |
|               | Control / Dashboard  |  |
|               | Organization Mapping |  |
|               | Executive Reports    |  |
|               | Alerts               |  |
| ſ             | Plugin Settings      |  |
| 1.1           |                      |  |

Stap 4. Voer in het venster Plugin Settings de gebruikersnaam en het wachtwoord van uw FindIT-netwerkbeheer in hun respectieve velden in.

| Plugin Settings |        |  |  |  |  |
|-----------------|--------|--|--|--|--|
| Username 🚱      | cisco  |  |  |  |  |
| Password        | •••••• |  |  |  |  |

Stap 5. Voer het IP-adres van uw FindIT Network Manager in het daarvoor bestemde veld in.

| Plugin Settings             |                     |  |  |  |  |
|-----------------------------|---------------------|--|--|--|--|
| Username 🚱                  | cisco               |  |  |  |  |
| Password 🚱                  | ••••••              |  |  |  |  |
| FindIT Network<br>Manager 😧 | https:// 10.0.0.122 |  |  |  |  |
|                             | Test                |  |  |  |  |

Opmerking: In dit voorbeeld wordt 10.0.0.122 gebruikt.

Stap 6. Klik op de knop **Test** om de inlogreferenties te testen die u hebt ingevoerd en de verbinding met de FindIT Network Manager te testen.

| Plugin Settings             |          |            |  |  |  |
|-----------------------------|----------|------------|--|--|--|
| Username 🛛                  | cisco    |            |  |  |  |
| Password 😧                  | ••••••   |            |  |  |  |
| FindIT Network<br>Manager 🚱 | https:// | 10.0.0.122 |  |  |  |
|                             |          | Test       |  |  |  |

Stap 7. Klik op de knop **Opslaan** als de *Credentials juist zijn!* bericht verschijnt.

| Save Settings            | ×           |
|--------------------------|-------------|
|                          |             |
| Credentials are correct! |             |
|                          |             |
|                          | Cancel Save |

Stap 8. Klik op Gereed wanneer de Credentials bijgewerkt zijn. bericht verschijnt.

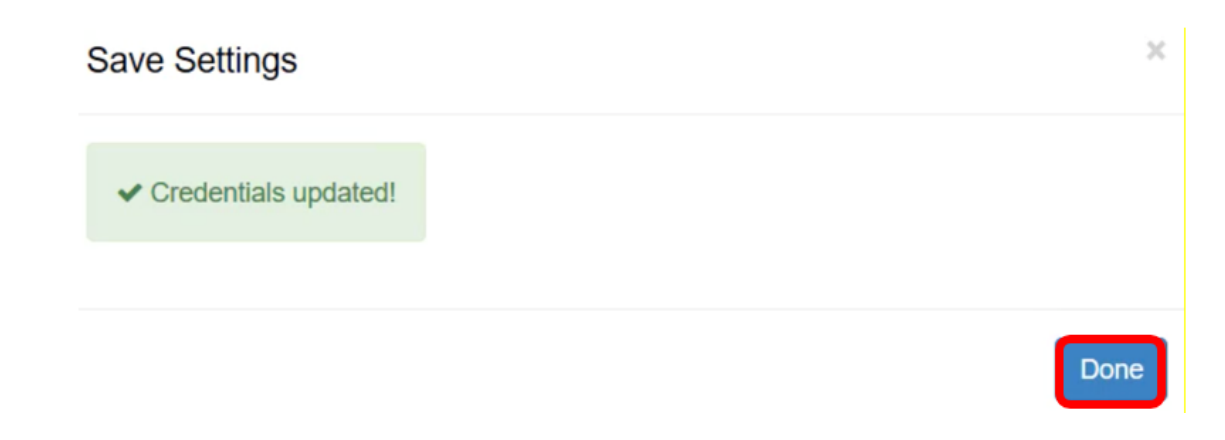

#### Toewijzing van organisaties

Stap 9. Kies in het navigatiedeelvenster de optie Organisatie-toewijzing.

|               |                      | ≡ |
|---------------|----------------------|---|
| Search Na     | vigation             | P |
| ujuju<br>OSCO | Cisco                |   |
| М             | lain                 |   |
| ]             | Process Flow         |   |
|               | Control / Dashboard  |   |
|               | Organization Mapping |   |
|               | Executive Report     |   |
|               | Alerts               |   |
|               | Plugin Settings      |   |

Opmerking: De pagina zal dan de sites weergeven die uw FindIT Manager in het netwerk in een tabelindeling kan zien. De tabbladen boven in de tabel geven ook de volgende informatie weer:

 In de gebruikershandleiding is het aantal sites weergegeven dat door de FindIT Manager is gedetecteerd maar nog niet is toegewezen aan een Kaseya-organisatie of groep.

- In de kaart is het aantal sites te zien dat is toegewezen aan een Kaseya-organisatie of groep.
- Geveronachtzaamd toont het aantal sites dat door de FindIT Manager wordt gedetecteerd maar dat alleen wordt genegeerd voor toekomstige kaartenrekening van elke Kaseya organisatie of groep. U kunt de site naar het tabblad Ongebruikt verplaatsen door op Ongeoormerkt te klikken.
- Alle tonen het totale aantal sites dat door de FindIT Manager wordt gedetecteerd, ongeacht hun kaartstatus.

In dit voorbeeld wordt slechts één site weergegeven die als Local Probe wordt aangeduid en die als niet-toegewezen site is geëtiketteerd.

| Organization        | Mapping                    |   |                      |                                    |                                |              |
|---------------------|----------------------------|---|----------------------|------------------------------------|--------------------------------|--------------|
| Un-mapped (1) Mappe | ed (0) Ignored (0) All (1) |   |                      |                                    |                                |              |
| FindIT Site Name    | Kaseya Org/Group           |   | Kaseya Network Name  | Kaseya Network Probe               | Scan Recurrence                | Scan Date    |
| Local Probe         | kserver                    | ~ | FindIT - Local Probe | No available probes for this group | daily      weekly      monthly | 2017-10-02T1 |
|                     |                            |   |                      |                                    |                                |              |
|                     |                            |   |                      |                                    |                                |              |
| <                   |                            |   |                      |                                    |                                |              |

Stap 10. Klik het uitrolmenu onder de Kaseya Org/Group om een juiste organisatie of groep te kiezen. Hierdoor zouden netwerkapparaten gefilterd en doorzocht kunnen worden door een organisatie of groep, en de Kaseya-functies zullen correct gekoppeld worden aan de juiste organisatie.

| FindIT Site Name | Kaseya Org/Group | Kaseya Network Name  |
|------------------|------------------|----------------------|
| Local Probe      | kserver          | FindIT - Local Probe |
|                  | kserver          |                      |
|                  | kserver.root     |                      |
|                  | myOrg            |                      |
|                  | myOrg.root       |                      |
|                  | unnamed          |                      |
|                  | unnamed.root     |                      |

Opmerking: In dit voorbeeld wordt de kserver gekozen.

Stap 1. Scrolt naar rechts om meer items in deze pagina te bekijken en te configureren. De volgende informatie wordt ook weergegeven:

- Kaseya Network Name Dit is de netwerknaam die is afgeleid van de FindIT Network Probe-website die is aangesloten op de FindIT Network Manager die Kaseya heeft kunnen detecteren.
- Kaseya Network Probe Dit is een systeem op het netwerk met een Kaseya-agent die de Kaseya Discovery kan uitvoeren.
- Scannen terugkeer Dit specificeert de frequentie van de netwerkscan afhankelijk van de configuratie van de Kaseya Network Probe. Als Kaseya Network Probe niet is geconfigureerd hoeft u deze instelling niet te configureren.

 Scandatum - Met deze functie kunt u de datum instellen van de netwerkscan op basis van de configuratie van de Kaseya Network Probe. Als Kaseya Network Probe niet is geconfigureerd hoeft u deze instelling niet te configureren.

| Kaseya Network Name  | Kaseya Network Probe               | Scan Re                   | currence           | Scan Date           |
|----------------------|------------------------------------|---------------------------|--------------------|---------------------|
| FindIT - Local Probe | No available probes for this group | <ul> <li>daily</li> </ul> | ○ weekly ○ monthly | 2017-10-02T10:44:38 |
|                      |                                    |                           |                    |                     |
|                      |                                    |                           |                    |                     |
|                      |                                    |                           | Submit             |                     |
|                      |                                    |                           |                    |                     |

U hebt nu met succes de lokale website Probe FindIT in kaart gebracht aan de Kaseyaserverorganisatie.

| Organization Mapping |            |              |         |                                          |                                    |                            |  |
|----------------------|------------|--------------|---------|------------------------------------------|------------------------------------|----------------------------|--|
| Un-mapped (0)        | Mapped (1) | Ignored (0)  | All (1) |                                          |                                    |                            |  |
| FindIT Site Name     | Kase       | ya Org/Group |         | Kaseya Network Name                      | Kaseya Network Probe               | Scan Recurrence            |  |
| Local Probe          | ks         | erver        |         | <ul> <li>FindIT - Local Probe</li> </ul> | No available probes for this group | ● daily ○ weekly ○ monthly |  |

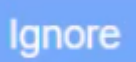

Opmerking: Op het scherm klikken

deze knop verwijdert de FindIT-site van het in kaart brengen van toekomstige overwegingen. De site wordt dan in het tabblad Genegeerd geplaatst.

Bekijk een video gerelateerd aan dit artikel...

Klik hier om andere Tech Talks uit Cisco te bekijken